# スマートフォンから練習通報

## Dawn corp.

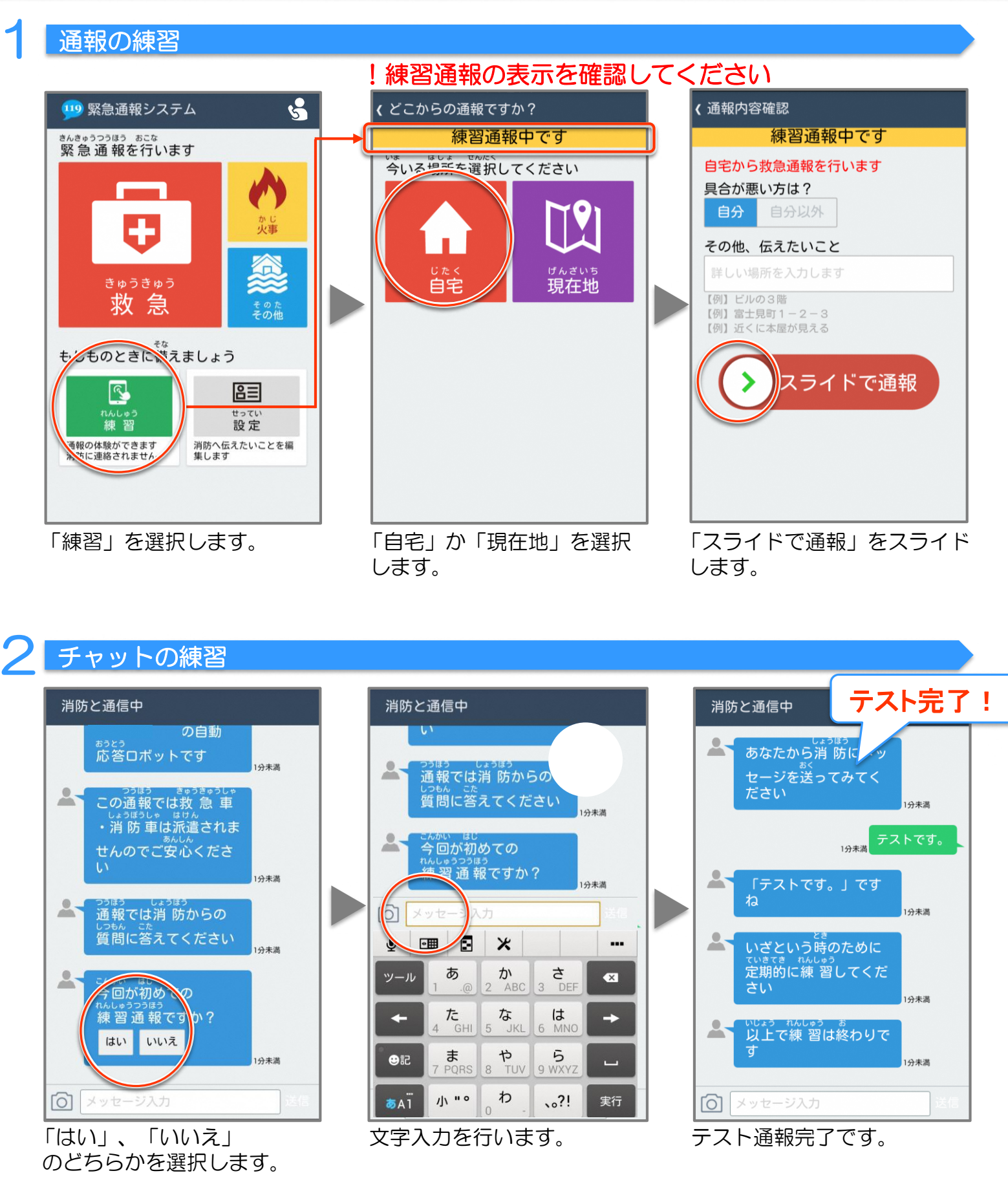

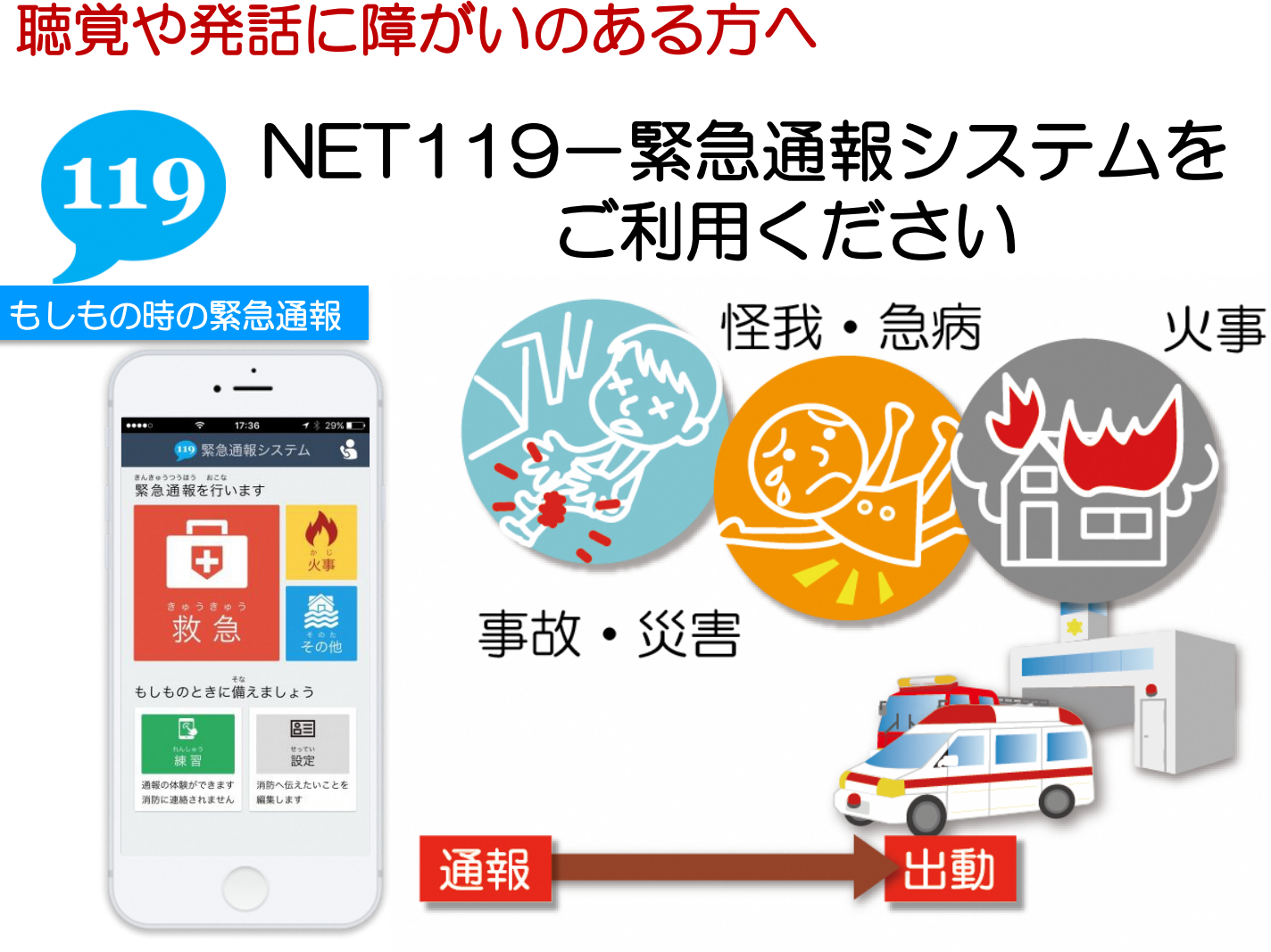

「NET119-緊急通報システム」 NET119-緊急通報システムは、聴覚や発話に障がいのある方のための システムです。携帯電話・スマートフォンを使い、素早く119番に通報する ことができます。

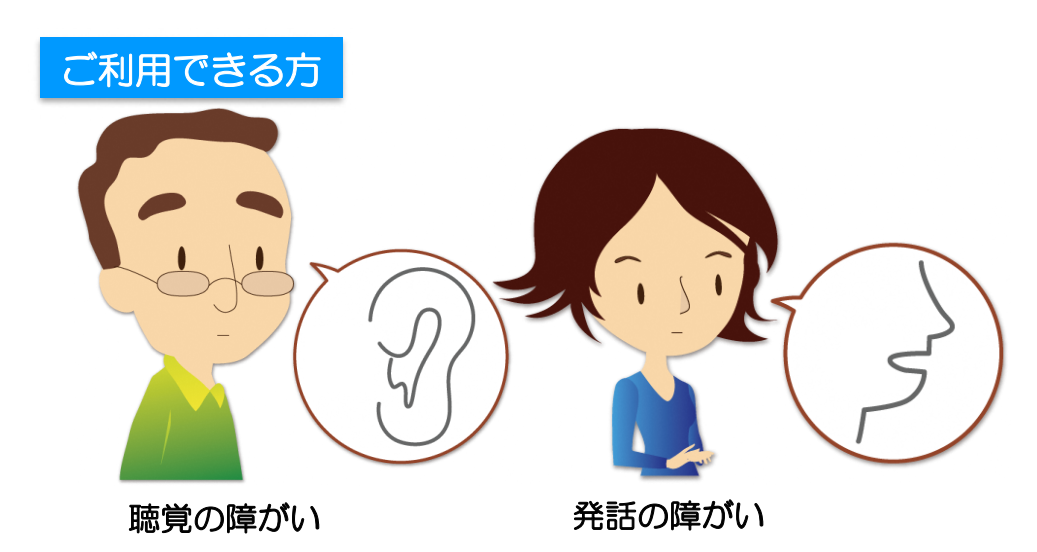

©2018 Dawn-Corp Inc. Confidential and Proprietary

費用:無料

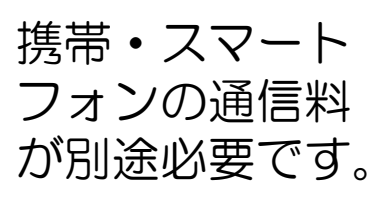

## スマートフォンをご利用の方へ

### メールアドレスの認証

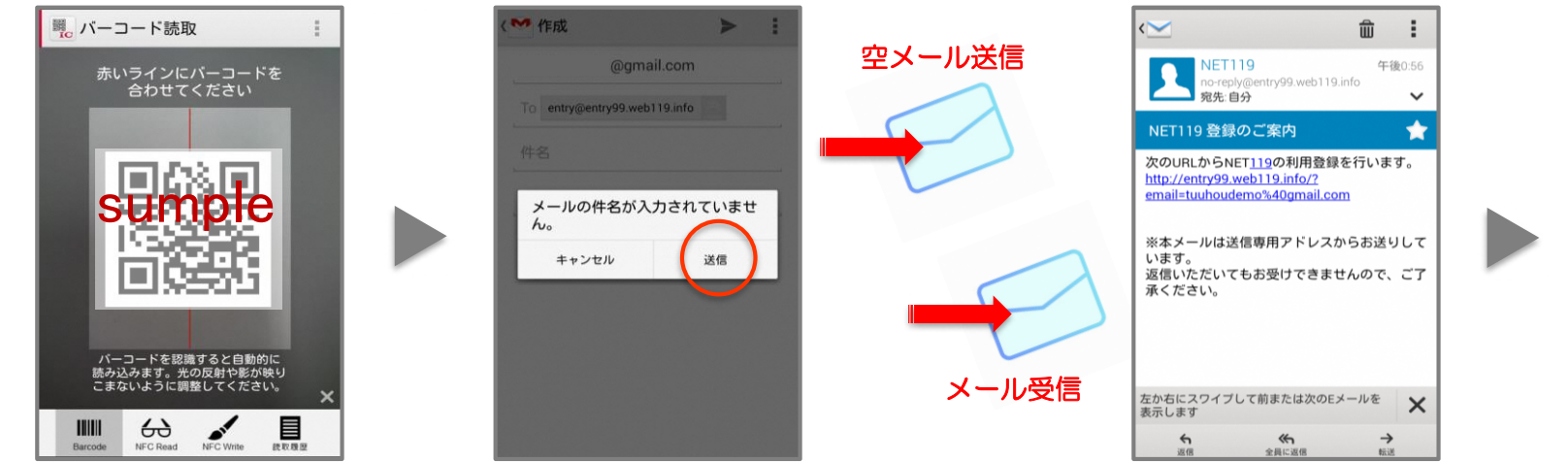

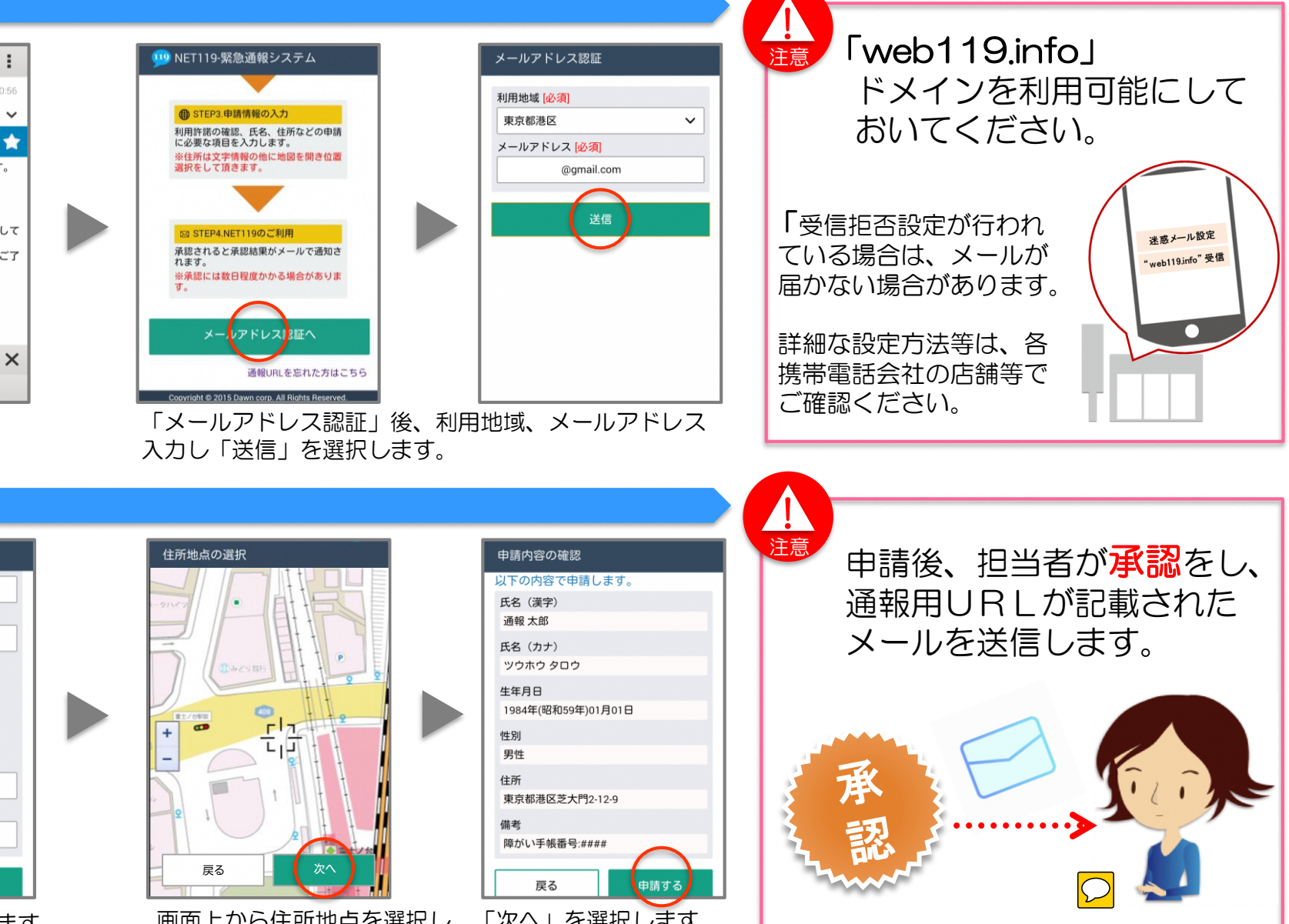

QRコードを読み取り後、表示されたメールアドレスに空メール(iPhoneの場合 は、1文字以上入力後)を送信し、メールアドレス認証用URLを取得します。

### 利用者登録の手順

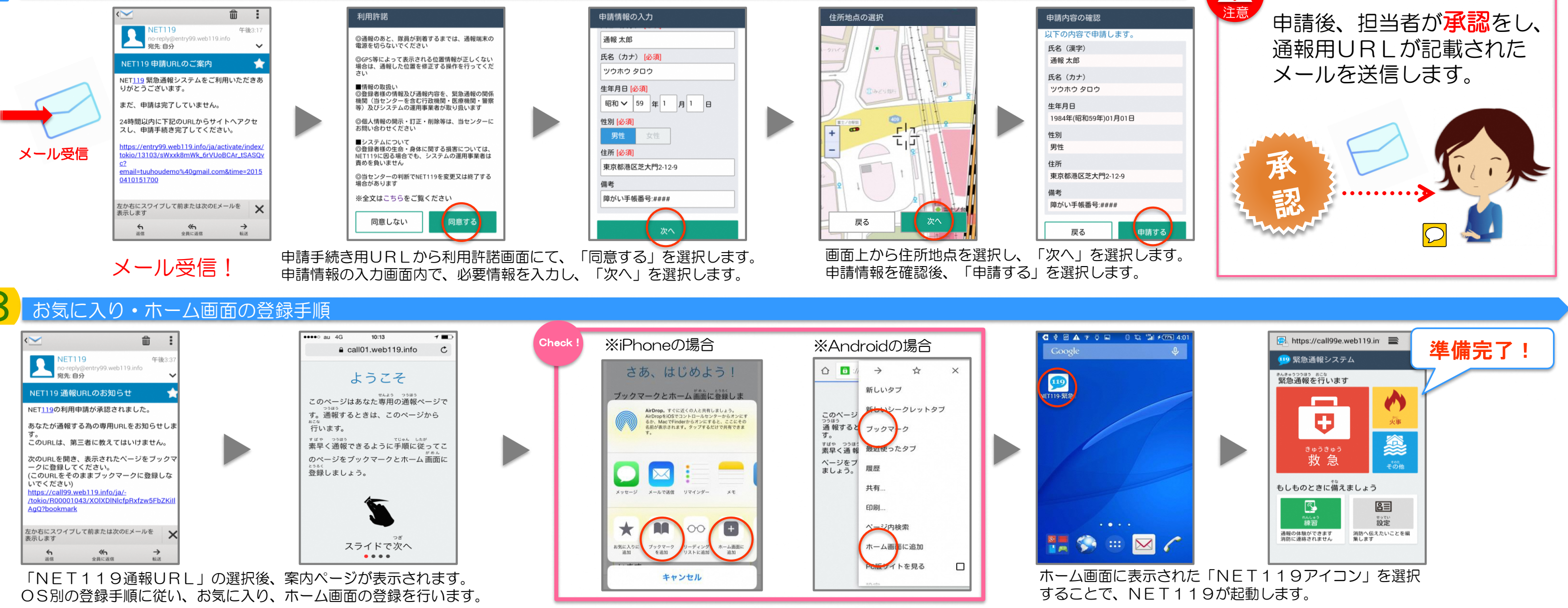

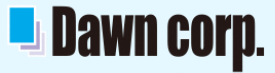